# **Ghid de utilizare** Lideri de echipă

Descoperă mai mult

#### Cum te loghezi în iFlow?

Aplicația iFlow poate fi utilizată de pe orice dispozitiv cu conexiune la internet.

Pentru a te loga, urmează pașii de mai jos:

- Accesează site-ul <u>www.iflow.ro</u>
- Click pe butonul "Intră în cont"
- Completează adresa de e-mail și parola primită de la Admin-ul contului
- Apasă butonul "Intră în cont"

| C             | onectare             |
|---------------|----------------------|
| Bine ai       | i venit la iFlow!    |
| Adresă e-mail |                      |
| E-mail        |                      |
| Parola        | Ai uitat parola?     |
| Parola        |                      |
| In            | tră în cont          |
| Nu ai un co   | nt? Înregistrează-te |

## Cum creezi pe telefon o scurtătură pentru iFlow?

Cel mai simplu mod de a accesa aplicația din browserul telefonului, este să îți creezi o scurtătură a site-ului direct pe telefon.

#### Cum faci asta?

- Accesează site-ul <u>www.iflow.ro</u>
- Click pe meniul de setări al browserului
- Apoi alege din listă: "Adaugă pe ecran pornire"

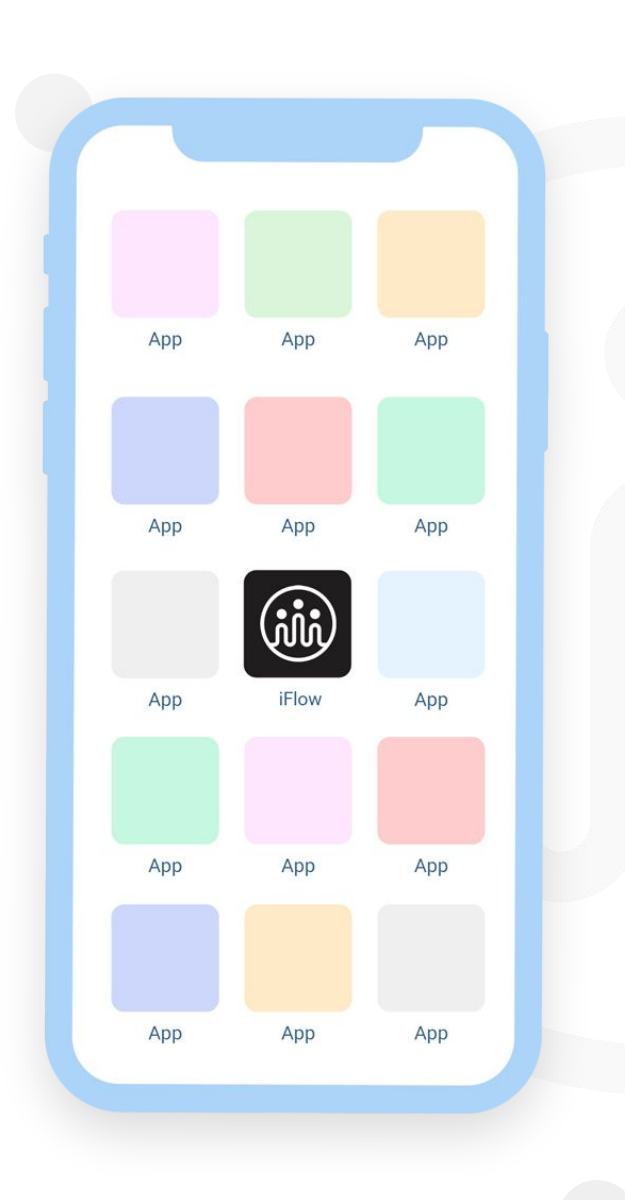

### Cum îți schimbi parola?

După ce te-ai logat pentru prima dată în cont, cu siguranță o să dorești să schimbi parola.

Poți face asta astfel:

- Accesează profilul tău
- Click pe "Setări"
- Click pe tab-ul "Setări cont"
- Introdu parola veche și cea nouă
- Apoi click pe butonul "Salvează setările"

\*Parola trebuie să conțină minim 8 caractere, o literă, o cifră și un simbol.

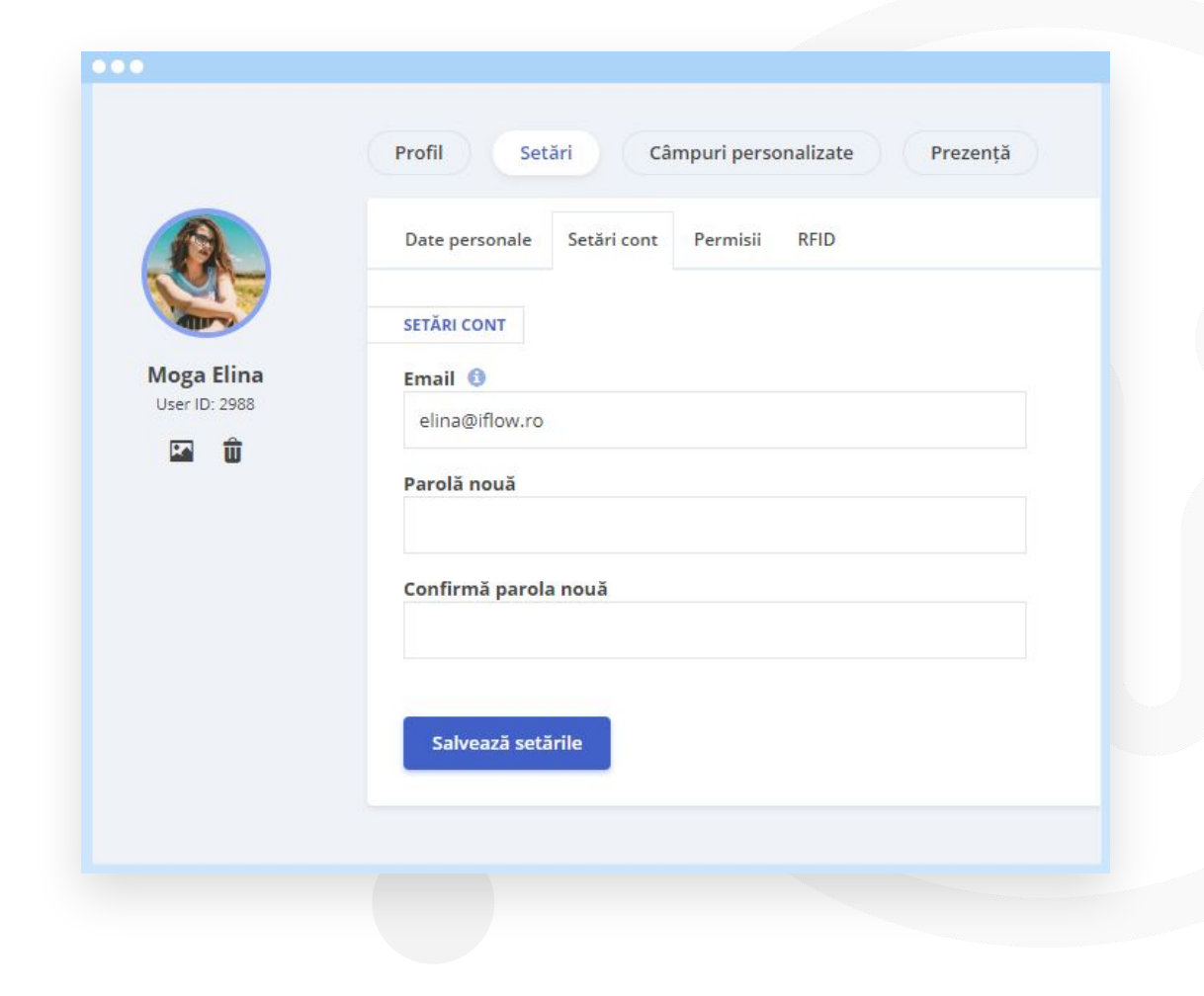

#### Cum te pontezi?

#### Cum înregistrez o intrare:

- Din panoul General
- Click pe butonul "Intrare"
- Alege locația și/sau proiectul
  \*Dacă ți se cere să faci asta din partea Admin-ului
- Verifică data și ora
- Click pe "Adaugă intrare"

\*Pentru a înregistra ieșirea, vei urma aceeași pași de mai sus, apăsând butonul "leșire".

| Intrare 👴                                                                              |                        | ×                                              |
|----------------------------------------------------------------------------------------|------------------------|------------------------------------------------|
| Locație intrare / leșir                                                                | e                      |                                                |
| Sediul Central Str. An<br>Iancu                                                        | ram<br>Modifică locați | a de lesire                                    |
| Proiect                                                                                |                        |                                                |
| Marketing                                                                              |                        |                                                |
| Dată *                                                                                 |                        |                                                |
| 29/10/2021                                                                             |                        |                                                |
| Intrare *                                                                              | leșire *               | Total ore lucrate                              |
| 12:53:26                                                                               |                        | 00:00:00                                       |
| 46°04'36.0"N 23'3<br>View larger map<br>Strada Gheorghe Do<br>Strada Gheorghe Do<br>Do | 5'42.4"E               | ap data \$2021 Terms of Use Report a map error |
|                                                                                        |                        | Anulează Adaugă                                |

#### Cum pontezi de intrare alți angajați?

Cum înregistrez o intrare pentru alți angajați:

- Din panoul General
- Click pe butonul "+" de lângă butonul "Intrare" și alege "Adaugă prezență"
- Selectează angajații
- Alege locația și/sau proiectul
  \*Dacă ți se cere să faci asta din partea Admin-ului
- Verifică data și ora
- Click pe "Adaugă intrare"

\*Când adaugi prezența reală pentru mai mulți angajați simultan, se va înregistra aceeași locație, dată și oră pentru toți angajații selectați.

| <b>Intrare</b> les                   | ire                                              |   |
|--------------------------------------|--------------------------------------------------|---|
| Coman Lucian 🗙<br>Moga Elina 🗙 Ni    | Ivancu Roxana × Manuel Vasile ×<br>cula George × | > |
| Locație                              |                                                  |   |
| Smart Soft                           |                                                  | × |
| Dată *                               | Ora *                                            |   |
| 14/05/2020                           | 7:30                                             |   |
| 46°03'07.7"N 23°3<br>View larger map | 5'21.8"E                                         |   |
|                                      | Google                                           | + |

#### Cum pontezi de ieșire alți angajați?

Cum înregistrez o ieșire pentru alți angajați:

- Din panoul General
- Click pe butonul "+" de lângă butonul "Intrare" și alege "Închide prezența"
- Completează ora de ieșire pentru angajați
- Alege locația și/sau proiectul
  \*Dacă ți se cere să faci asta din partea Admin-ului
- Click pe "Salvează"

\*Când adaugi prezența reală pentru mai mulți angajați simultan, se va înregistra aceeași locație, dată și oră pentru toți angajații selectați.

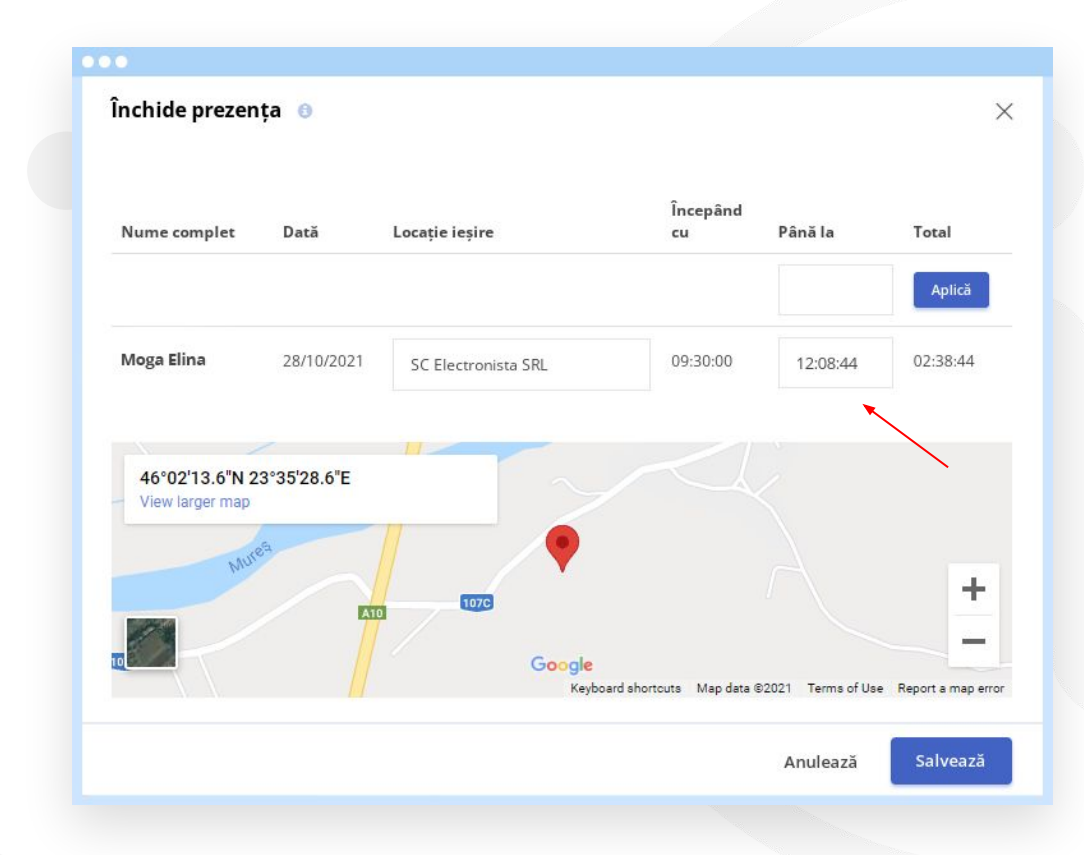

#### Cum editezi sau ștergi o prezență greșită?

În cazul în care prezența a fost înregistrată greșit:

- Din panoul General
- Click pe ziua respectivă din dreptul angajatului în cauză
- În rubrica destinată prezenței reale, poți modifica înregistrarea greșită sau să o ștergi

\*Vei putea face modificări în cadrul prezențelor reale doar dacă administratorul contului îți oferă acest drept.

|                         |                       |       |        |            |       |        |    |    |                    | <     |    |    |    | Mai               | 2020   |                  |       |      | <b>`</b> |             |                       |    |    |       |        |       |         |              |
|-------------------------|-----------------------|-------|--------|------------|-------|--------|----|----|--------------------|-------|----|----|----|-------------------|--------|------------------|-------|------|----------|-------------|-----------------------|----|----|-------|--------|-------|---------|--------------|
| Vi s                    | iâ D                  | u Lu  | Ma     | Mi         | Jo    | Vi     | Sâ | Du | Lu                 | Ma    | Mi | Jo | Vi | Sâ D              | u Lu   | Ма               | Mi    | Jo   | Vi       | Sâ          | Du                    | Lu | Ма | Mi Jo | vi vi  | Sâ    | Du      |              |
| 1 :                     | 2                     | 3 4   | 5      | 6          | 7     | 8      | 9  | 10 | 11                 | 12    | 13 | 14 | 15 | 16 <mark>1</mark> | 7 18   | 19               | 20    | 21   | 22       | 23          | 24                    | 25 | 26 | 27 2  | 3 29   | 30    | 31      |              |
|                         |                       | iccor |        | e          |       |        |    |    |                    |       |    |    |    |                   |        |                  |       |      |          |             |                       |    |    | Ma    | i 202  | 0:20  | zile 16 | OH           |
|                         |                       |       | a o UI | e          |       |        |    |    |                    |       |    |    |    |                   |        |                  |       |      |          |             |                       |    |    | Ma    | ii 202 | 0:20  | zile 16 | 50H          |
| Prezer                  | nță r                 | eală  | 3 0 01 | e          |       |        |    |    |                    |       |    |    |    |                   |        |                  |       |      |          |             |                       |    |    | Ma    | ii 202 | 0: 20 | zile 16 | SOH<br>Adauş |
| Prezer<br>Dată          | nță r                 | eală  |        | Intr       | are / | ' leși | re |    | Ora                |       |    |    |    | Tip d             | tern   | ninal            |       |      |          | Loca        | ție                   |    |    | Ma    | ii 202 | 0: 20 | zile 16 | Adauş        |
| Prezen<br>Dată<br>Lu 04 | <b>hță r</b><br>4/05/ | eală  |        | e<br>Intra | are / | / leși | re |    | <b>Ora</b><br>16:0 | 00:00 |    |    |    | Tip d<br>Manu     | e tern | ninal<br>ndrei 1 | Simic | on ) |          | Loca<br>Sma | ı <b>ție</b><br>rt So | ft | •  | Ma    | De     | o: 20 | zile 16 | Adaug        |

### Cum adaugi evenimente pentru tine?

- Din panoul General
- Click pe butonul "Adaugă evenimente"
- Alege evenimentul dorit
- Completează datele necesare precum: dată, oră, motiv, etc.
- Pentru a salva, click pe butonul "Adaugă"

\*Dacă ai adăugat date greșit, le poți edita/șterge în timpul în care evenimentul așteaptă aprobare, ulterior fiind necesar să soliciți o cerere de editare pentru a putea modifica evenimentul.

| Adaugă Concediu          | platit 😗       | ×               |
|--------------------------|----------------|-----------------|
| Andrei Simion            | n v            |                 |
| Concediu plătit *        |                |                 |
| 2020 - Concediu odil     | nnă 11/11 zile | Ŧ               |
| Începând cu *            | Până la *      | Zile lucrătoare |
| <mark>1</mark> 4/05/2020 | 22/05/2020     | 7               |
| Motivul cererii          |                |                 |
| Vacanta                  |                |                 |
|                          |                |                 |
| Atașați fișier           |                |                 |
|                          |                | Anulează Adaugă |
|                          |                |                 |

#### Cum adaugi evenimente pentru angajați?

- Din panoul General
- Click pe butonul "Adaugă evenimente"
- Alege evenimentul dorit
- Alege angajatul/angajații
- Completează datele necesare precum: dată, oră, motiv, etc.
- Pentru a salva, click pe butonul "Adaugă"

\*Dacă ai adăugat date greșit, le poți edita/șterge oricând pentru angajații pe care îi supervizezi.

| Moga Elina           | ~              |                 |
|----------------------|----------------|-----------------|
| Concediu plătit *    |                |                 |
| 2020 - Concediu odił | nnă 11/11 zile | v               |
| Începând cu *        | Până la *      | Zile lucrătoare |
| 14/05/2020           | 22/05/2020     | 7               |
| Motivul cererii      |                |                 |
| Vacanta              |                |                 |
|                      |                |                 |
| Atasati fisier       |                |                 |

#### Cum aprobi evenimente pentru angajați?

- Din panoul General
- Selectează meniul Activitate
- Bifează evenimentele care așteaptă aprobare
- Click pe "Aprobă" sau "Respinge"

*\*În meniul Activitate poți utiliza filtrele pentru a aproba sau respinge evenimente într-un mod selectiv.* 

| 7 ev | enimente selectate $~	imes~$ S | elecție: Aprobă Respinge | Şterge             |
|------|--------------------------------|--------------------------|--------------------|
|      | Nume                           | Тір                      | Durata             |
|      | Moga Elina<br>Vânzări          | Concediu platit          | 2 Zile             |
|      | Radulescu Matei<br>Vânzări     | Recuperare               | 8:00               |
|      | Nicula George<br>Marketing     | Recuperare               | 8:00               |
|      | Moga Elina<br>Vânzări          | Recuperare               | 8:00               |
|      | Manuel Vasile                  | Recuperare               | 8:0 <mark>0</mark> |

#### Cum editezi un eveniment?

Pentru a edita un eveniment încă neaprobat:

- Din panoul General
- Click pe ziua în care este evenimentul
- În panoul "Evenimente"
- Click pe "Editează" sau "Șterge"

\*Poți edita/șterge oricând evenimente pentru angajații pe care îi supervizezi, chiar și după ce a fost aprobat.

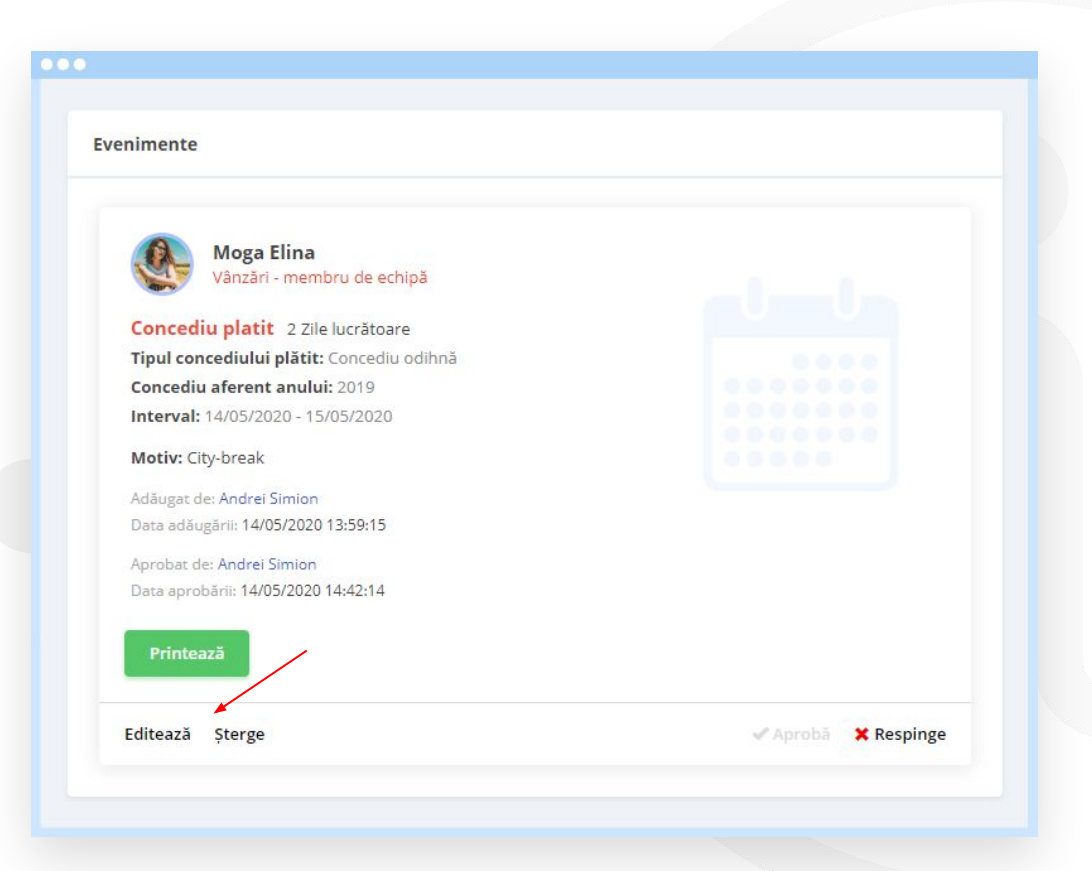

#### Cum încarci fișiere în iFlow?

Poți încărca fișiere în aplicație în momentul în care adaugi un eveniment.

De exemplu, vrei să încarci un concediu medical:

- Click pe butonul "Adaugă evenimente"
- Selectezi "Concediu medical"
- Selectezi angajatul
- Selectezi tipul de concediu medical, perioada
- Click pe "Atașați fișier", alegeți fișierul
- Click pe "Adaugă"

| Adaugă Concediu                | Medical 💿  | ×                   |
|--------------------------------|------------|---------------------|
| Moga Elina                     | ~          |                     |
| Tip de <mark>concediu</mark> * |            |                     |
| 01 - Boală obișnuită           |            | <b></b>             |
| Începând cu *                  | Până la *  | Zile calendaristice |
| 22/04/2020                     | 06/05/2020 | 15                  |
| Motivul <mark>c</mark> ererii  |            |                     |
| Pneumonie                      |            |                     |
|                                |            |                     |
| Atașați fișier                 |            |                     |
|                                | <          |                     |

### Unde verifici prezența?

Vezi în timp real, zilnic, prezențele angajaților în:

- Raportul "Prezență reală"
- Raportul "Condică de prezență reală"
- Meniul "Prezență" din profilul de angajat
- Pontaj

\*Poți descărca prezența unui angajat din profil, prin selectarea unei perioade și click pe "Descarcă prezența".

|                             | Profil Setări  | Câmpuri persona  | alizate Preze | nță            |
|-----------------------------|----------------|------------------|---------------|----------------|
|                             | Prezență reală |                  |               |                |
|                             | Dată           | Intrare / leșire | Ora           | Tip de termina |
| Moga Elina<br>User ID: 2988 | Jo 14/05/2020  | · •              | 10:30:00      | Web            |
| <b>E û</b>                  | Mi 13/05/2020  |                  | 18:41:10      | Web            |
|                             | Mi 13/05/2020  | +                | 14:06:45      | Web            |
|                             | Mi 13/05/2020  | •                | 12:40:20      | Web            |
|                             | Mi 13/05/2020  | +                | 08:37:41      | Web            |
|                             | Ma 12/05/2020  | +                | 16:57:01      | Web            |
|                             | Ma 12/05/2020  | +                | 08:15:11      | Web            |
|                             | Vi 08/05/2020  | +                | 18:02:26      | Web            |
|                             | Vi 08/05/2020  |                  | 13:52:37      | Web            |

#### Cum activezi notificările prin e-mail?

Dacă dorești să primești notificări despre evenimentele tale, mai exact când sunt aprobate sau respinse, urmează acești pași:

- Accesează-ți profilul
- Click pe "Setări"
- Apoi click pe tab-ul "Permisii"
- Bifează căsuța pentru notificări prin e-mail
- Click pe butonul "Salvează setările"

|                             | Brofil Cotări Câmpuri porconalizato      |
|-----------------------------|------------------------------------------|
|                             | Campun personalizate                     |
| AL.                         | Date personale Setări cont Permisii RFID |
|                             | NOTIFICĂRI PRIN E-MAIL                   |
| Moga Elina<br>User ID: 2988 | Pentru evenimente aprobate sau respinse  |
| <b>1</b>                    | PERMISII EDITARE PROGRAM DE LUCRU        |
|                             | Selectează echipele                      |

#### Cum setezi program de lucru pentru angajați?

- Din panoul "Program de lucru"
- Dublu click pe o căsuță, completează intervalul de timp al programului de lucru și al pauzei
- Copiază acel program de lucru tuturor angajaților care au acel program
- Sau click dreapta pe o căsuță și alege un schimb predefinit

\*Poți crea orice tip de program de lucru cu orice intervale de timp. \*Schimburile predefinite sunt create de administratorul contului.

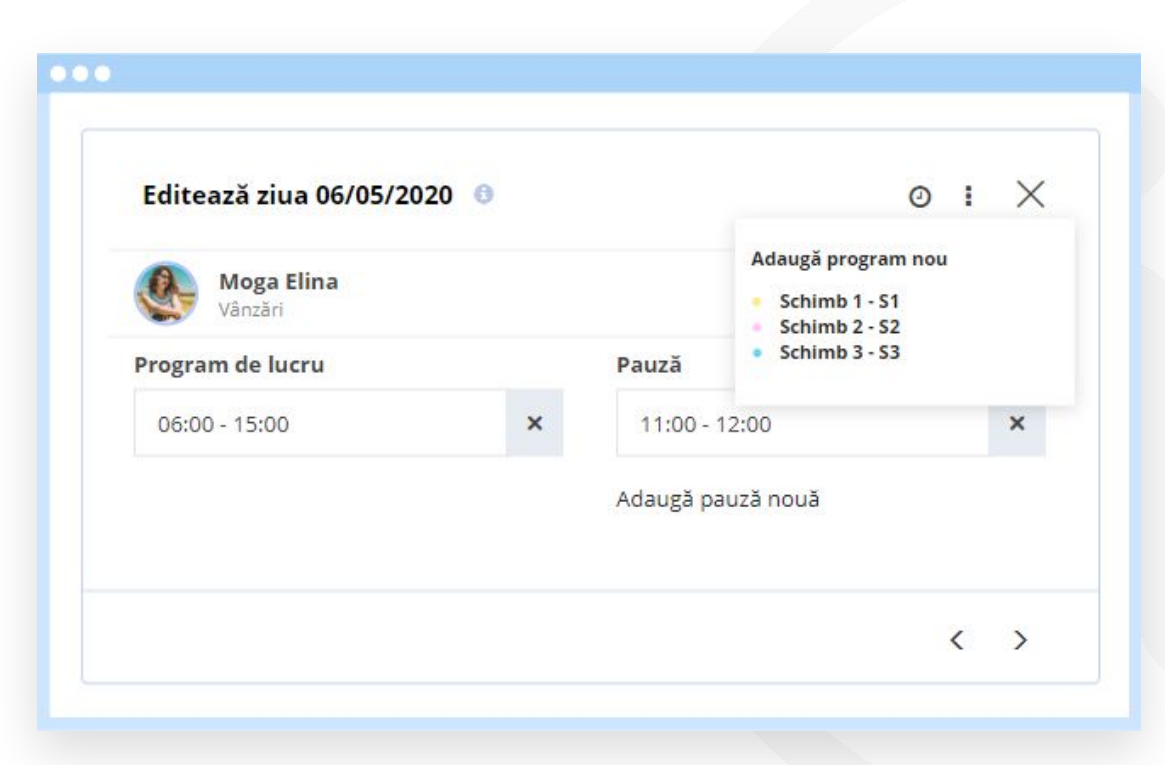

#### Cum completezi datele personale ale angajaților?

- Din panoul General
- Click pe numele angajatului
- Din profilul său, click pe meniul "Setări"
- Completează datele personale ale angajatului
- Pentru a salva, click pe butonul "Salvează setările"

|                                    | campun personalizate Prezența Activități zimice |                |                     |  |  |  |  |
|------------------------------------|-------------------------------------------------|----------------|---------------------|--|--|--|--|
| A.                                 | Date personale Setări cont Permis               | ii RFID        |                     |  |  |  |  |
|                                    | DATE PERSONALE                                  |                |                     |  |  |  |  |
| <b>loga Elina</b><br>User ID: 2988 | Nume complet *                                  |                |                     |  |  |  |  |
| <b>E û</b>                         | Moga Elina                                      |                |                     |  |  |  |  |
|                                    | Cod Numeric Personal                            |                |                     |  |  |  |  |
|                                    | 2900206011155                                   |                |                     |  |  |  |  |
|                                    |                                                 |                |                     |  |  |  |  |
|                                    | Serie și număr Cl                               | CI eliberat de | CI eliberat la data |  |  |  |  |
|                                    | AX 4574587                                      | SPCLEP         | 08/07/2019 ×        |  |  |  |  |
|                                    | Oraș                                            | Județ          |                     |  |  |  |  |
|                                    | Oraștie                                         | Hunedoara      |                     |  |  |  |  |
|                                    |                                                 |                |                     |  |  |  |  |
|                                    | Adresa                                          |                |                     |  |  |  |  |

#### Cum completezi câmpurile personalizate ale angajaților?

- Din panoul "General"
- Click pe numele angajatului
- Din profilul său, click pe meniul "Câmpuri personalizate"
- Completează datele în câmpuri
- Pentru a salva, click pe butonul "Actualizează"
  - \**Câmpurile personalizate sunt create de către administrator.*

| •••                         |                                              |     |
|-----------------------------|----------------------------------------------|-----|
|                             | Profil Setări Câmpuri personalizate Prezență |     |
|                             | Câmpuri personalizate                        |     |
|                             | Funcția                                      |     |
| Moga Elina<br>User ID: 2988 | Programator                                  | ¢   |
| 🖬 🛍                         | Zona/Localitatea                             |     |
|                             | Alba Iulia                                   | ¢   |
|                             | Data angajare                                |     |
|                             | 08/07/2019                                   | ¢   |
|                             | Contract perioadă determinată/ nedeterminată |     |
|                             | Determinată 🔹 🗙                              | ¢ . |
|                             |                                              |     |

# Cum aloci zile de concediu angajaților?

- Din panoul "General"
- Click pe numele angajatului căruia dorești să îi aloci zile de concediu
- La secțiunea "Zile de concediu plătite" click pe butonul "Adaugă"
- Alege din listă tipul concediului dorit
- Completează numărul de zile
- Selectează anul
- Pentru a finaliza, click pe butonul "Adaugă"

\**Câmpurile personalizate sunt create de către administrator.* 

| Adaugă zile de concediu plătite    | × |
|------------------------------------|---|
| Tipul concediului plătit:          |   |
| Căsătoria salariatului 🔹           |   |
| Nota:                              |   |
| Căsătoria salariatului             |   |
| Număr de zile:                     |   |
| 5                                  |   |
| An:                                |   |
| 2020 🔻                             |   |
| Reprezentare în fișa de pontaj: Ca |   |
|                                    | _ |

#### Cum vizualizezi rapoarte?

- Ca și lider de echipă ai acces la toate rapoartele și le poți filtra pe echipe
- Din meniul principal, click pe "Rapoarte"
- Poți alege orice raport din listă
- Le poți descărca sau printa oricând

| Program de lucru        | Angajați >         | Rapoarte 🗸                                                               | Setări >     | ٩               |                 |
|-------------------------|--------------------|--------------------------------------------------------------------------|--------------|-----------------|-----------------|
| Setări Câ               | àmpuri personaliza | Pontaj<br>Tichete de masă<br>Concediu plătit<br>Zile de concediu medical |              | ctivități zil   | Inice           |
| SUPLIMENTARE ȘI ÎNVOIRI |                    | Angajați<br>Câmpuri personalizate<br>Condică de prezență                 |              | CONCEDIU ODIHNĂ |                 |
| uplimentare:            | Învoire:           | Condică de pre                                                           | ezență reală | Fotal:          | Zile utilizate: |
| 0m                      | 2h                 | Prezență reală                                                           |              | 32              | 14              |
|                         |                    | Fișiere                                                                  |              |                 |                 |
| TI UTILIZATOR           |                    | Recuperare                                                               |              |                 |                 |
| Vanašni                 |                    | Export date                                                              |              |                 |                 |

#### Cum printezi documente?

Din profilul angajatului:

- Click pe documentul dorit din lista documentelor
- Apoi click pe "Printează" sau "Descarcă Word.docx"

Din meniul Activitate:

- Click pe evenimentul pentru care dorești să tipărești / descarci documentul
- Click pe butonul "Printează"
- Apoi click pe "Printează" sau "Descarcă Word.docx"

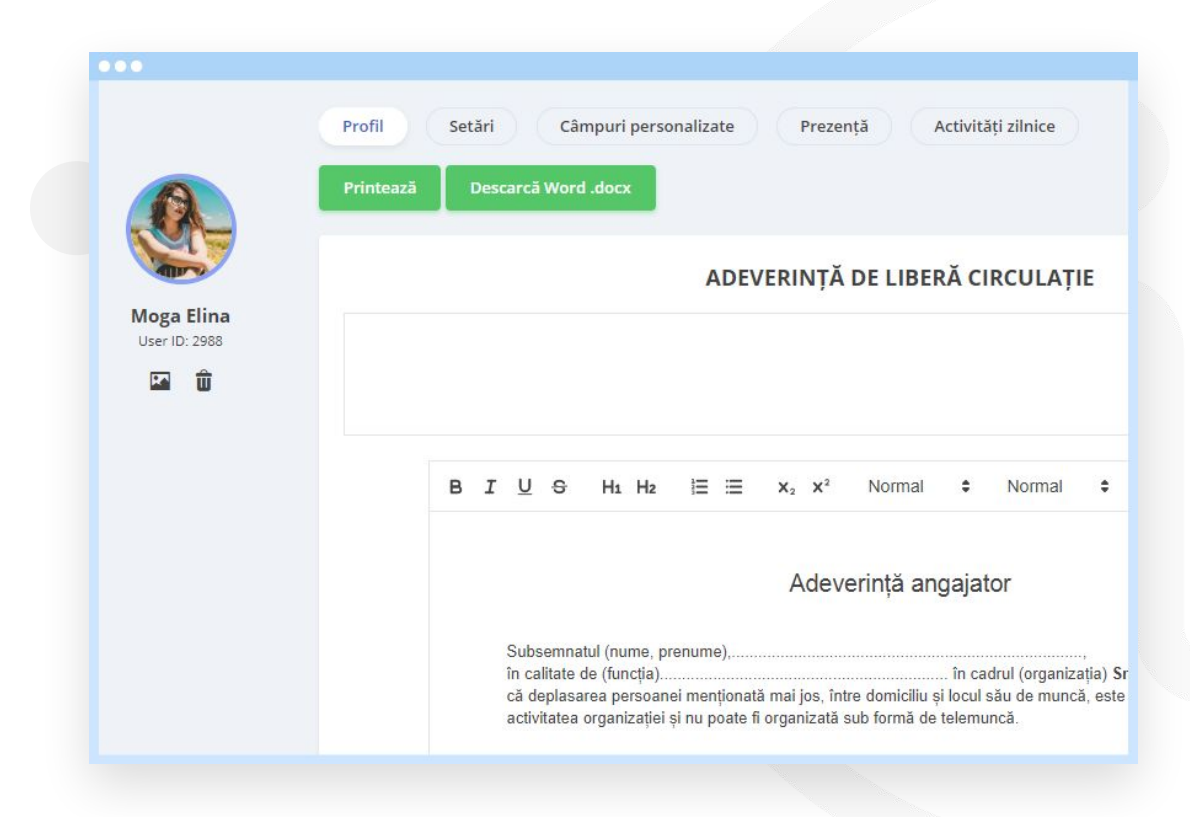

#### Cum adaug program de lucru manual?

- Click pe meniul principal "Program de lucru"
- Dublu click pe ziua în care dorești să adaugi program de lucru
- Completează intervalul orar pentru programul de lucru
- Completează intervalul orar pentru pauză (opțional)

Ulterior poți copia acel program de lucru folosind funcția copy/paste (Fie din tastatură, fie din click dreapta).

\*Vei putea adăuga sau edita programul de lucru doar dacă ai această permisiune.

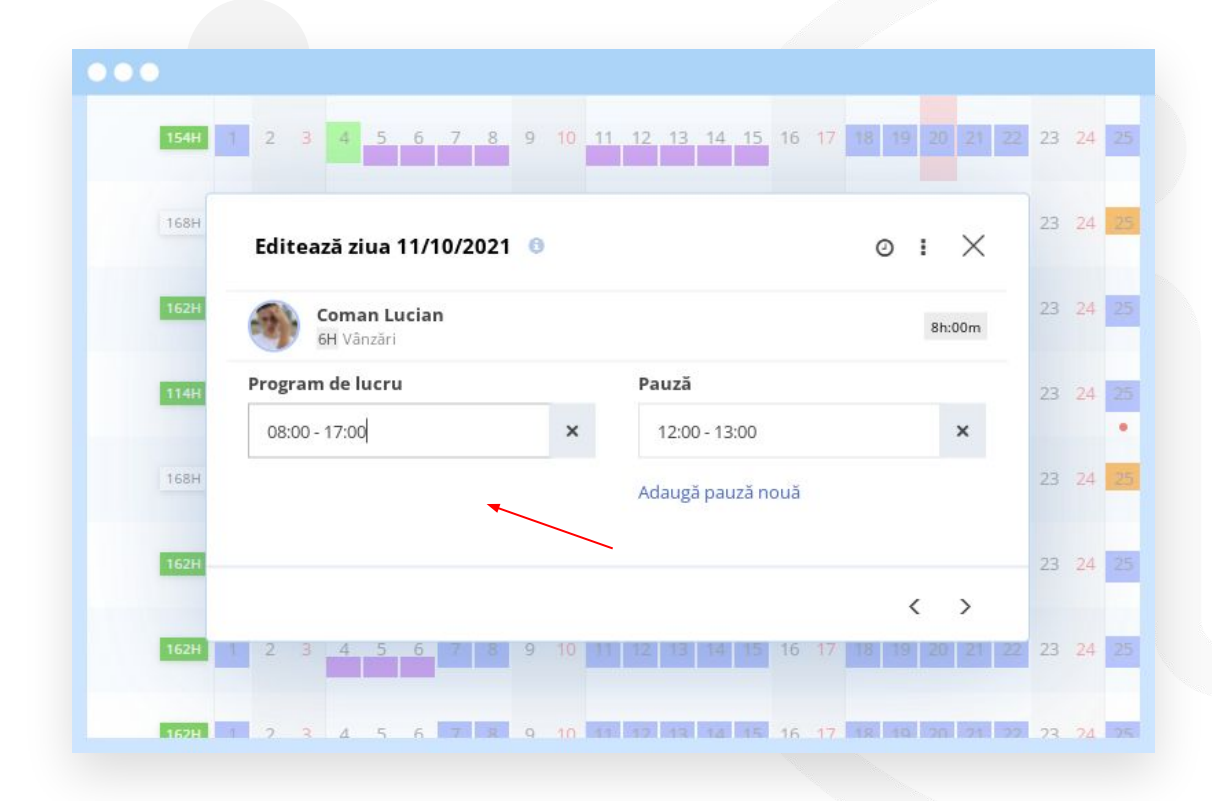

#### Cum adaug program de lucru utilizând schimburile predefinite?

- Click pe meniul principal "Program de lucru"
- Click dreapta pe o celulă (sau pe o selecție întreagă)
- Selectează schimbul predefinit potrivit

Ulterior poți copia acel program de lucru folosind funcția copy/paste (Fie din tastatură, fie din click dreapta).

\*Vei putea adăuga sau edita programul de lucru doar dacă ai această permisiune.

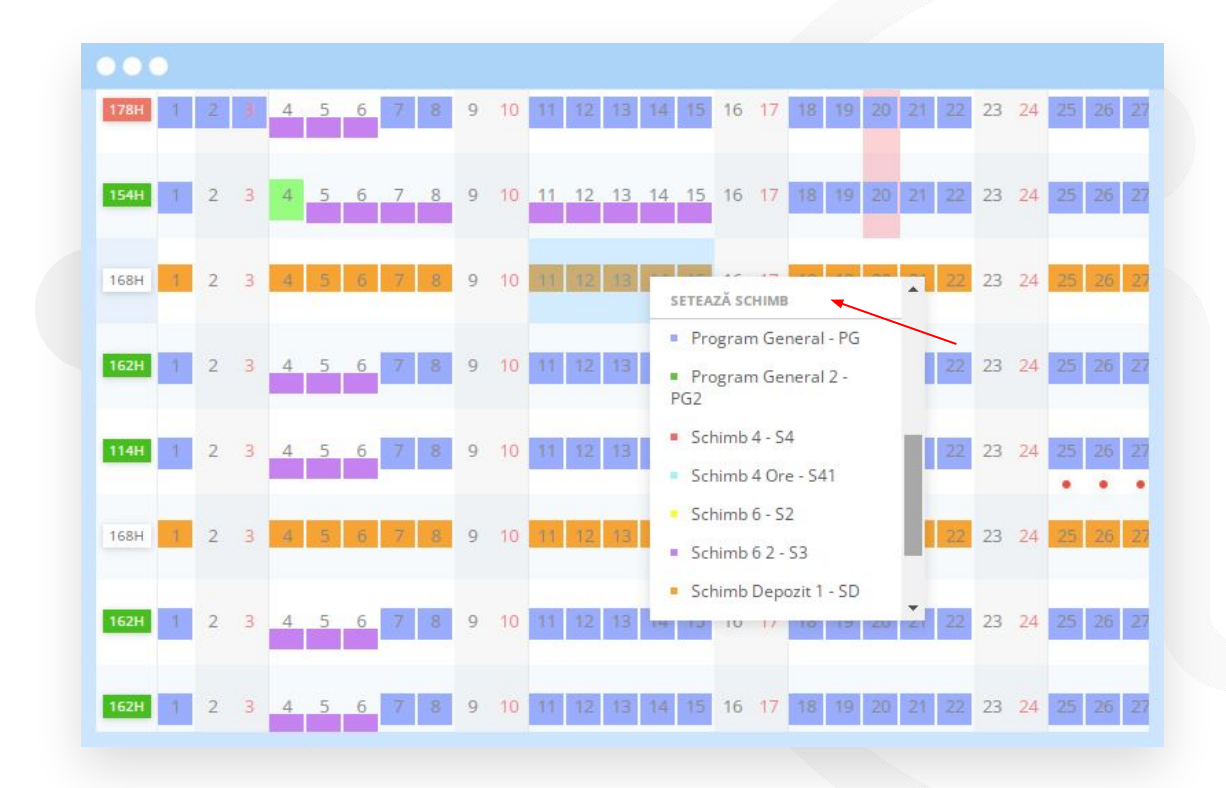

#### Cum adaug program de lucru utilizând modelele de program de lucru?

- Click pe meniul principal "Program de lucru"
- Click dreapta pe o celulă (sau pe o selecție întreagă)
- Selectează modelul potrivit
- Alege data de început și data de sfârșit
- Click pe "Aplică"

Ulterior poți copia acel program de lucru folosind funcția copy/paste (Fie din tastatură, fie din click dreapta).

\*Vei putea adăuga sau edita programul de lucru doar dacă ai această permisiune.

| Dată început         | Dată îi | ncetare  |        |
|----------------------|---------|----------|--------|
| 11/10/2021           | 15/10   | 0/2021   |        |
| Model                |         |          |        |
| Schimb 1             | ~       |          |        |
| Zilele modelului 🏾 🜖 |         |          |        |
| Lu Ma Mi Jo Vi       |         |          |        |
| 8 7<br>14 15<br>6 8  |         |          |        |
| Angajați             |         |          |        |
| Coman Lucian         |         |          |        |
|                      |         | Anulează | Aplică |
|                      |         |          |        |